# Guide to Creating a Bar Chart in Microsoft Word

The following guide provides step by step instructions for how to create a bar chart in Microsoft Word.

## Step1

Open Microsoft Word, go to the "insert" tab on the ribbon, and select the "chart" icon.

| W               | 9+            | 0 =    |        |          |            |         |           |          |           |                 | Docur    | ment1 - Micros  | oft Word |          |                 |                    |               |        |              |                  |     | 00          | - Xs  |
|-----------------|---------------|--------|--------|----------|------------|---------|-----------|----------|-----------|-----------------|----------|-----------------|----------|----------|-----------------|--------------------|---------------|--------|--------------|------------------|-----|-------------|-------|
| -968            | Ho            | onie 🤇 | intent | Page Los | out        | Referen | ices      | Mailings | Review    | View.           | Develop  | er:             |          |          |                 |                    |               |        |              |                  |     |             | - 0 G |
| Cover<br>Page 1 | Blank<br>Page | Page   | Table  | Picture  | Cip<br>Art | Shapes  | Smart4r   | Chart    | oreenshot | Q.<br>Hyperlink | Bookmark | Cross-reference | Header   | Footer   | Page<br>Number+ | A<br>Test<br>Box * | Quick Parts * | Wordan | A Drop Cap * | Signature Line * | T   | Ω<br>Symbol |       |
| 18              | Pages         |        | Tables |          |            | 31M     | strations | 5        |           |                 | Arres    | U               | Her      | nder fül | Footer          | _                  |               |        | Tert         |                  | Sym | tests       |       |
| 1               |               |        |        |          | -          | 8 .     | - 1       | 1.       | -4000     | 1999 I.U        | •••÷}:   | 1 4             | ÷ 1      |          |                 | 1.4                |               |        | ÷.           | 123              |     |             | 12.1  |

#### Step 2

Once the "chart" wizard window has opened, select "column" and then select "clustered bar type." Then select "OK."

### Step 3

Enter your data (labels and numbers/percent's) in the Excel window that opens and then close out of the window by selecting the "red X" in the upper right corner of the window. Note: You have the ability to resize the data chart range by adjusting the blue range line (drag the right corner to desired size).

Notes for data entry:

- Category = what you are examining/studying. It could be:
  - Time points (quarters, months, weeks, days, etc.)
  - Reasons why something occurred (reasons families use the ER, reasons families missed their scheduled home visits, etc.)
  - o Etc.
- Series = what you are comparing. It could be:
  - Your program's data compared to the learning collaborative data
  - Your program's data broken down by prior to the improvement and following the improvement
  - Your programs data broken down by quarter
  - o Etc.

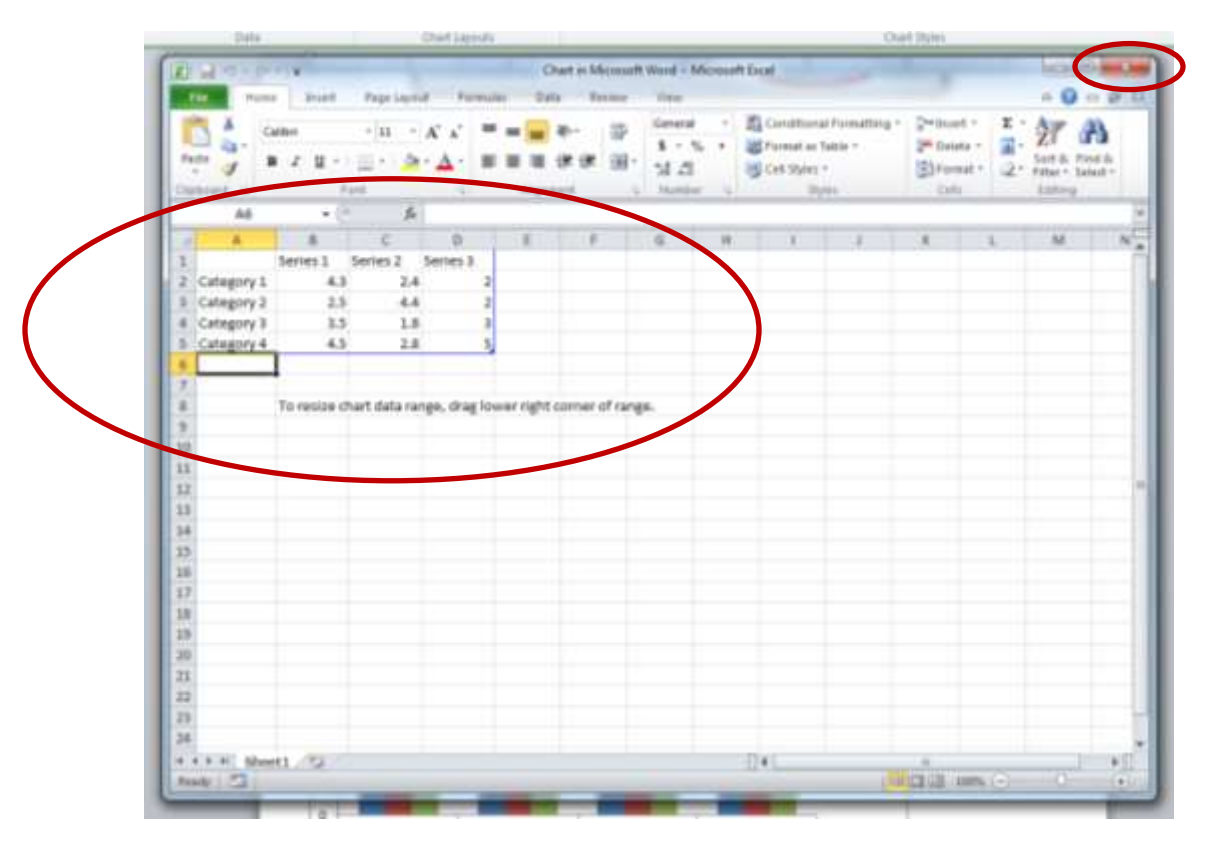

#### Step 4

Edit your chart as needed. Here are some items you may want to consider:

- Add a title
- Add labels to your x and y axis'

- Add data labels to your bars
- Move or remove the key, if needed

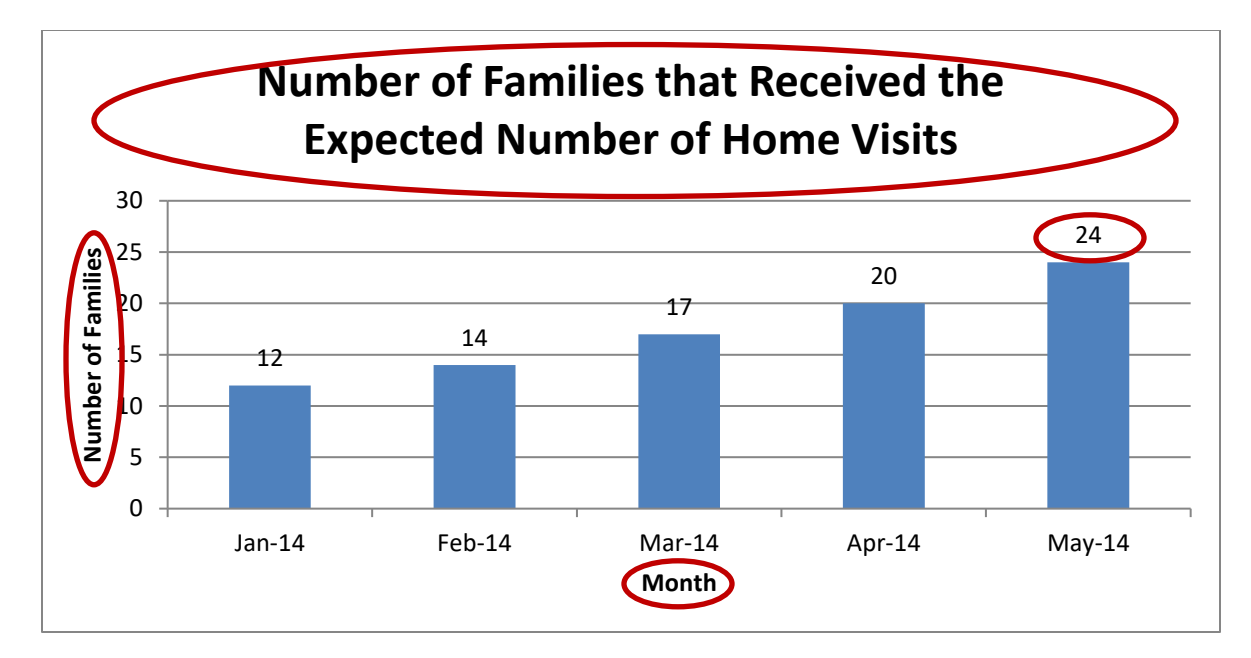

To add a title to your chart:

- Click on the title box on the chart and type the title you desire. OR
- Go to "Chart Tools" on the ribbon (this option will appear when you click on the chart).
  - Go to "Layout"
  - Select "Chart Title"
  - Select where you would like to place the title.

| W                                              | Guide to Creating a             | Bar Chart in Microsoft Word = Microsoft                        | Word          | Chart Topp                                            |                                                     |     |
|------------------------------------------------|---------------------------------|----------------------------------------------------------------|---------------|-------------------------------------------------------|-----------------------------------------------------|-----|
| The Home Inser                                 | t Page Layout Ref               | terences Mailings Review Vie                                   | w Developer   | Denge Layout Format                                   |                                                     | a 🕐 |
| Chart Title *  Selection  Reset to Match Style | Ficture Shapes Draw<br>Text Bos | Chart Axis Lagend Data Data<br>Title - Titles Labels - Table - | Ases Godines  | Piot Chart Chart 3-D<br>Area + Wall - Planer Butation | Trendline Lines Up/Onrow Error<br>+ - Bars - Bars - |     |
| Current Selection                              | Bried                           | Lúbels                                                         | Anes          | Background                                            | Analysis.                                           |     |
| 2                                              |                                 | 1                                                              | 1.54.52.000.0 | (1) (4) (4) (-1) (4)                                  | 1                                                   | - F |

| W 19+0-                                                                          | Guide to Creating a             | Sar Chart in Microsoft Word + Micros                                                                                                    | oft Word       | Chart Toon                                                           |                                             |      |
|----------------------------------------------------------------------------------|---------------------------------|----------------------------------------------------------------------------------------------------|----------------|----------------------------------------------------------------------|---------------------------------------------|------|
| File Home Inse                                                                   | rt Page Layout Ref              | erences Mailings Review                                                                                                    | View Developer | Design Layout Format                                                 |                                             | a 🕐  |
| Chart Title •<br>S Format Selection<br>Reset to Match Style<br>Current Selection | Puture Shippes Oraw<br>Test Boa | Chett Am Legend Date Dat<br>Twice Titles - Labels - Tabl                                                                                                    | Aves Gridlines | Plot Chart Chart 3-D<br>Area - Wall - Ploer - Rutaborn<br>Background | Trendine Lines Up/Diam Error<br>Bars - Bars |      |
|                                                                                  |                                 | Context of the second second s | xpected Nu     | mber of Home Visi                                                    | ts                                          | P. 6 |
|                                                                                  | (                               | Above Chart<br>Display Title at tops of chart<br>orea and reitze chart<br>More Title Options                                                                                                    | 14             | 17                                                                   | 23                                          |      |

To add labels to your x and y axis:

- Go to "Chart Tools" on the ribbon (this option will appear when you click on the chart).
  - Go to "Layout"
  - Select "Axis Titles"
  - Select "horizontal" or "vertical"
  - Select where you would like to place the title.

| W                                                           | Guide to Creating a Bar (              | Chart in Microsoft Word - Microsoft                        | Word         | Chard Tools                                        |                             |     |
|-------------------------------------------------------------|----------------------------------------|------------------------------------------------------------|--------------|----------------------------------------------------|-----------------------------|-----|
| File Home Inst                                              | ert Page Layout Reference              | ces Mailings Review. Vie                                   | w Developer  | Dengn Layout Format                                |                             | a 🕜 |
| Chart Title •<br>S Format Selection<br>Reset to Match Style | Fiture Shapes Draw<br>• Text Box Title | art Axis degend Data Data<br>art Titles - Labels - Table - | Aser Godiner | Pict Chart Chart 3-D<br>Area+ Wall- Place Bothlase | Trendine Lines Un/Orem Ener |     |
| Current Selection                                           | Braiert                                | Labels                                                     | Aves         | Background                                         | Analysis.                   |     |
| E                                                           | A DESCRIPTION OF THE OWNER             | and the second second                                      | 124122000    |                                                    |                             | 6   |

| <b>W H N N</b>                                                               | Guide to Creating & Bar Chi               | nt in Microsoft Word - Microsoft Word                                               | Chart Touts                                                                                                    | - 0 × |
|------------------------------------------------------------------------------|-------------------------------------------|-------------------------------------------------------------------------------------|----------------------------------------------------------------------------------------------------|-------|
| Home bus                                                                     | rt Page Layout References                 | Mailings Review View Developer                                                      | Delign Layout Format                                                                                                    | 0     |
| Chart Area •<br>> Format Selection<br>Current Selection<br>Current Selection | Picture Shapes Draw<br>Text Box<br>boert. | Ann Legend Data Data<br>Ann Legend Data Data<br>Primary Stricuntal Ann Title + Arti | Image         Image         Image <th< td=""><td></td></th<> |       |
|                                                                              | 1                                         | Primary Vertical Axis Title +                                                       |                                                                                                    | 1     |

To add data labels to your bars:

- Right click on a bar on your chart •
- Select "Add Data Labels" •
- Select position of data labels on your chart: •
  - Right click on the bar on your chart again
  - Select "Format Data labels"
  - Select the "position" of your data labels

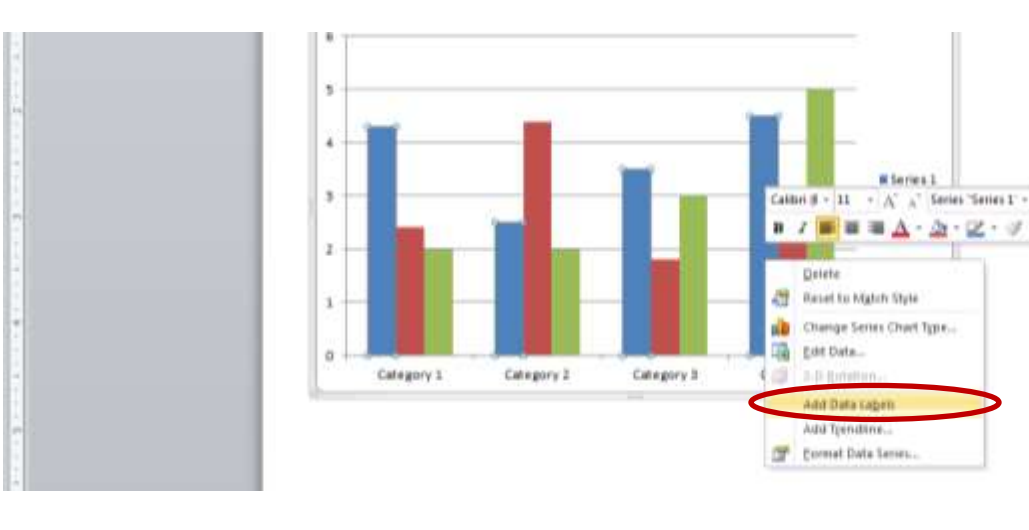

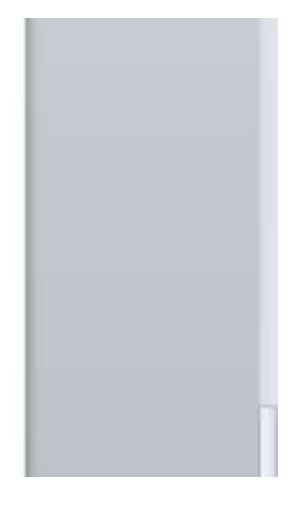

.2.0

| Number<br>Fill<br>Border Color<br>Border Stylex<br>Shados<br>Glow and Soft Edges<br>3-O Pormat<br>Algrenent | Label Contains<br>Series Name<br>Category Name<br>V Syske<br>Beset Label Test<br>Label Poston<br>Center<br>Divide End<br>Inside find<br>Divide End<br>Separator , |  |
|----------------------------------------------------------------------------------------------------|----------------------------------------------------------------------------------------------------|--|
|----------------------------------------------------------------------------------------------------|----------------------------------------------------------------------------------------------------|--|

To move or remove key:

- To move (note: If you have a series, you will want to keep the key. You may want to move the key to a different location than where Microsoft Word automatically places it.)
  - Right click on key
  - Select "Format Legend"
  - Select where you would like the key to appear on your chart.

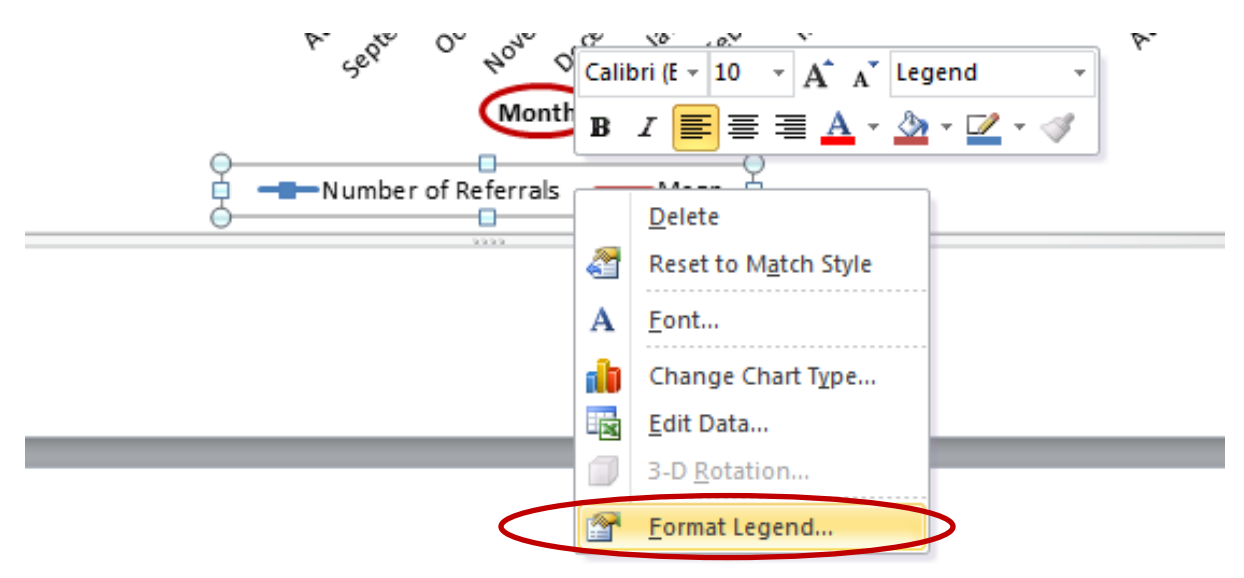

| Fill       Legend Position:         Border Color       Iop         Border Styles       Bottom         Shadow       Left         Glow and Soft Edges       Tgp Right         Image: Show the legend without overlapping the chart | Legend Options                                                                                | Legend Options                                                                                                    |  |
|----------------------------------------------------------------------------------------------------|-----------------------------------------------------------------------------------------------|----------------------------------------------------------------------------------------------------|--|
|                                                                                                    | Legend Options Fill<br>Fill<br>Border Color<br>Border Styles<br>Shadow<br>Glow and Soft Edges | Legend Options<br>Legend Position:<br>Top<br>Bottom<br>Left<br>Bight<br>Top Right<br>Show the legend without overlapping the chart |  |

- To remove (note: If you do not have a series, you will want to consider if the key adds more information. If you determine that it does not, you will want to remove the key.)
  - Select key on chart
  - o Delete key